# ASA/PIX:使用CLI和ASDM配置IPSec VPN客戶端 的靜態IP地址示例

### 目錄

簡介 必要條件 需求 採用元件 相關產品 慣例 設定 網路圖表 設定遠端存取VPN(IPSec) 使用CLI配置ASA/PIX Cisco VPN客戶端配置 驗證 show命令 疑難排解 清除安全關聯 疑難排解指令 相關資訊

# <u>簡介</u>

本文檔介紹如何配置Cisco 5500系列自適應安全裝置(ASA),以便通過自適應安全裝置管理器 (ASDM)或CLI向VPN客戶端提供靜態IP地址。ASDM通過直觀易用的基於Web的管理介面提供世界 一流的安全管理和監控。Cisco ASA配置完成後,即可通過Cisco VPN客戶端進行驗證。

請參閱<u>使用Windows 2003 IAS RADIUS(針對Active Directory)的PIX/ASA 7.x和Cisco VPN客戶 端4.x身份驗證配置示例</u>,以在Cisco VPN客戶端(4.x for Windows)和PIX 500系列安全裝置7.x之間 設定遠端訪問VPN連線。遠端VPN客戶端使用者使用Microsoft Windows 2003 Internet身份驗證服 務(IAS)RADIUS伺服器對Active Directory進行身份驗證。

請參閱<u>PIX/ASA 7.x和Cisco VPN Client 4.x for Cisco Secure ACS身份驗證配置示例</u>,以在思科 VPN客戶端(4.x for Windows)和PIX 500系列安全裝置7.x之間設定遠端訪問VPN連線,該連線具有 用於擴展身份驗證(Xauth)的思科安全訪問控制伺服器(ACS版本3.2)。

## <u>必要條件</u>

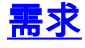

本文檔假定ASA已完全正常運行並配置為允許Cisco ASDM或CLI進行配置更改。

**註:**請參閱<u>允許ASDM或PIX/ASA 7.x的HTTPS訪問</u>:<u>內部和外部介面上的SSH配</u>置示例,允許通過 ASDM或安全外殼(SSH)遠端配置裝置。

#### <u>採用元件</u>

本文中的資訊係根據以下軟體和硬體版本:

- •思科自適應安全裝置軟體版本7.x及更高版本
- 自適應安全裝置管理器5.x版及更高版本
- Cisco VPN客戶端4.x版及更高版本

本文中的資訊是根據特定實驗室環境內的裝置所建立。文中使用到的所有裝置皆從已清除(預設))的組態來啟動。如果您的網路正在作用,請確保您已瞭解任何指令可能造成的影響。

#### 相關產品

此配置還可以與Cisco PIX安全裝置7.x版及更高版本配合使用。

#### <u>慣例</u>

如需文件慣例的詳細資訊,請參閱<u>思科技術提示慣例。</u>

## 設定

本節提供用於設定本文件中所述功能的資訊。

註:使用Command Lookup Tool(僅限註冊客戶)可獲取本節中使用的命令的詳細資訊。

#### 網路圖表

本檔案會使用以下網路設定:

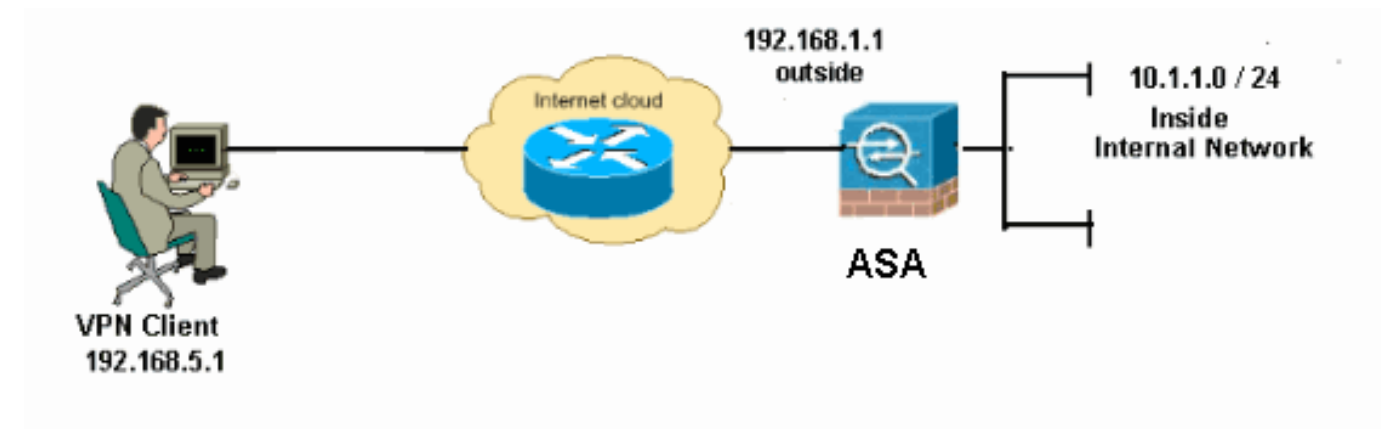

**注意:**此配置中使用的IP編址方案在Internet上不能合法路由。它們是RFC 1918地址,在實驗室環 境中使用。

#### ASDM過程

完成以下步驟以配置遠端訪問VPN:

1. 選擇Configuration > Remote Access VPN > Network(Client)Access > Advanced > IPSec > IKE Policies > Add以建立ISAKMP策略。

|    | 🚰 Cisco ASDM 6.1 for ASA - 10.77.241.111                                                                                                    |                                         |                                     |                                                               |                                                                        |                                                      |               |
|----|----------------------------------------------------------------------------------------------------|-----------------------------------------|-------------------------------------|---------------------------------------------------------------|------------------------------------------------------------------------|------------------------------------------------------|---------------|
|    | File View Tools Wa                                                                                                    | zards Wi                                | ndow Help                           |                                                               |                                                                        |                                                      |               |
|    | Home 🚱 Configur                                                                                                    | ation 📝                                 | Monitoring 🛛 🔚                      | Save 🔇 Refresh                                                | 🕒 Back 🔘 Forward                                                       | 🦻 Help                                               |               |
| 2. | Remote Access<br>Production<br>Network (Client) Acc<br>AnyConnect Conr<br>IPsec Connection<br>Group Policies<br>Dynamic Access R<br>Address Assignm<br>Address Assignm<br>Address Assignm<br>Address Assignm<br>SSL VPN<br>SSL VPN<br>SSL VPN<br>SSL VPN<br>Fisec Connto Ma<br>IPsec Trar<br>IPsec Trar<br>IPsec Trar<br>IPsec Trar | ess<br>ectior<br>Profile<br>ent<br>rity | Configuration<br>Configure s<br>Add | n > Remote Access<br>pecific Internet Key Ex<br>Edit î Delete | <u>VPN &gt; Network (Clin</u><br>change (IKE) algorithms<br>Encryption | ent) Access > Adva<br>s and parameters, with<br>Hash | ance<br>hin t |
|    | 🖆 Add IKE Polic                                                                                                    | у                                       |                                     |                                                               |                                                                        |                                                      | <             |
|    | Priority:                                                                                                    | 2                                       |                                     | Authentication:                                               | pre-share 🔽                                                            |                                                      |               |
|    | Encryption:                                                                                                    | des                                     | ~                                   | D-H Group:                                                    | 2 😽                                                                    |                                                      |               |
|    | Hash:                                                                                                    | sha                                     | ~                                   | Lifetime:                                                     | <ul><li>Unlimited</li><li>86400</li></ul>                              | seconds 💌                                            |               |
|    |                                                                                                    | C                                       | <u> </u>                            | Cancel                                                        | Help                                                                   |                                                      |               |

按一下「OK」和「Apply」。

3. 選擇Configuration > Remote Access VPN > Network(Client)Access > Advanced > IPSec > IKE Parameters以在外部介面上啟用IKE。

| 🚰 Cisco ASDM 6.1 for ASA - 10.77.241.111                                                                                                    |                                                                                                    |  |  |  |  |  |  |  |
|----------------------------------------------------------------------------------------------------|----------------------------------------------------------------------------------------------------|--|--|--|--|--|--|--|
| File View Tools Wizards Wi                                                                                                    | ndow Help                                                                                                    |  |  |  |  |  |  |  |
| 🚯 Home 🔒 Configuration 📴 I                                                                                                    | 🔥 Home 🚜 Configuration 📴 Monitoring 🔚 Save 🔇 Refresh 🔇 Back 🚫 Forward 🦓 Help                                                                                                    |  |  |  |  |  |  |  |
| Remote Access d P ×                                                                                                    | Configuration > Remote Access VPN > Network (Client) Access > Advanced > IPsec > IKE Parameters                                                                                                    |  |  |  |  |  |  |  |
| Introduction     Network (Client) Access     AnyConnect Connection     Presc Connection Profil     Presc Connection Profil     Crypto Maps     Presc     Presc | Enable IKE       NAT Transparency         Interface       IKE Enable         Inside       No         Disable       Disable         Inside       No         Outside       Yes         Enable IPsec over NAT-T         NAT Keepalive:       20 seconds         Enable IPsec over TCP         Enter up to 10 comma-separated TCP port values (1- 65535):         10000 |  |  |  |  |  |  |  |
| INCLPARAMETERS     INCLPARAMETERS     Insec Transform     Insec Transform     Insec Prefragms     Certificate to Co     Insec Voload Software     Voload Software                                                                                                    | Identity to Be Sent to Peer<br>Identity: Automa V Key Id String:                                                                                                    |  |  |  |  |  |  |  |
| System Options                                                                                                    | Disable inbound aggressive mode connections                                                                                                    |  |  |  |  |  |  |  |
| AAA/Local Users                                                                                                    | Alert peers before disconnecting     Wait for all active sessions to voluntarily terminate before rebooting                                                                                                    |  |  |  |  |  |  |  |

4. 選擇Configuration > Remote Access VPN > Network(Client)Access > Advanced > IPSec > IPSec Transform Sets > Add以建立ESP-DES-SHA轉換集,如圖所示。

| 🕵 Add | Transform Set  |             |      |         | ×  |
|-------|----------------|-------------|------|---------|----|
|       |                |             |      |         |    |
|       | Set Name:      | ESP-DES-SHA |      | ]       |    |
|       | Properties     |             |      | -       |    |
|       | Mode:          | 💽 Tunnel    | יד 🚫 | ansport |    |
|       | ESP Encryption | 1:          | DES  | ~       |    |
|       | ESP Authentica | ation:      | SHA  | ~       |    |
|       |                |             |      |         |    |
|       |                |             |      |         |    |
|       | Ĺ              | Ca          |      | Help    | 按- |

「OK」和「Apply」。

5. 選擇Configuration > Remote Access VPN > Network(Client)Access > Advanced > IPSec > Crypto Maps > Add,以便使用優先順序為1的動態策略建立加密對映,如下所示。

| 🖆 Create IPsec Rule                                                                                                    |                                         |
|----------------------------------------------------------------------------------------------------|-----------------------------------------|
| Tunnel Policy (Crypto Map) - Basic Tunnel Policy (Crypto Map) - Advanced Traffic Selection                                                                                             |                                         |
| Interface: outside 💙 Policy Type: dynamic 💙                                                                                                    | Priority: 1                             |
| Transform Sets                                                                                                    |                                         |
| Transform Set to Be Added:                                                                                                    | Move Up                                 |
| Remove                                                                                                    | Move Down                               |
|                                                                                                    |                                         |
| Peer Settings - Optional for Dynamic Crypto Map Entries                                                                                                    |                                         |
| The Connection Type is applicable to static tunnel policies only. Uni-directional connection<br>for LAN-to-LAN redundancy. Tunnel policies of the 'Originate Only' connection type may | type policies are used specify up to 10 |
| redundant peers.                                                                                                    |                                         |
|                                                                                                    |                                         |
| OK Cancel Help                                                                                                    |                                         |

按一下「OK」和「Apply」。

6. 選擇Configuration > Remote Access VPN > AAA Setup > Local Users > Add,以便為VPN客 戶端訪問建立使用者帳戶(例如,使用者名稱 — cisco123和密碼 — cisco123)。

| Username: discol23 Password:                                                                                                    | AUG OSET ACCOUNT                                                                                                    |                                                                                                 |                                                                                                    |                                                                         |                                                    |
|----------------------------------------------------------------------------------------------------|----------------------------------------------------------------------------------------------------|-------------------------------------------------------------------------------------------------|----------------------------------------------------------------------------------------------------|-------------------------------------------------------------------------|----------------------------------------------------|
| Cill login prompt for SSH, Telnet and console (no ASDM access) This setting is effective only if AAA authenticate console command is configured. No ASDM, SSH, Telnet or Console access This setting is effective only if AAA authenticate console command is configured.  Find:  Find: Find: Find: Find                                                                                                    | Es Allo Oser Account                                                                                                    | Username: ci:<br>Password: *<br>Confirm Password: *<br>User authenticated<br>Access Restriction | sco123  ******  ******  using MSCHAP  tions below to restrict ASDM, SSH, 7 network access, regardless of thes  N, SSH, Telnet and Console)  is used with command authorization  2       | Telnet and<br>e settings                                                | I Console access.                                  |
| 請轉到VPN Policy並為使用者「cisco123」新增靜態/專用IP地址,如下所示。<br>Gisco ASDA 6.1 for ASA - 10.77.241.111<br>Fie View Tools Wizards Window Hetp<br>Configuration ② Monitoring ③ Save ③ Refresh ③ Back ③ Forward ② Hetp<br>Remote Access … ④ ♥ ×<br>Introduction<br>Network (Client) Access<br>Add User Account<br>Corr<br>Add User Account<br>Corr<br>Add User Account<br>Corr<br>Add User Account<br>Corr<br>Add User Sassyment<br>AAA<br>Clientless SSL VPN Access<br>AddAsces Pools<br>AddAsces Pools<br>Acces Pools<br>AddAsces Pool | Find:                                                                                                    | CLI login prompt<br>This setting is<br>No ASDM, SSH, T<br>This setting is                       | for SSH, Telnet and console (no AS<br>effective only if AAA authenticate of<br>Telnet or Console access<br>effective only if AAA authenticate of<br>Next O Previous                     | iDM acces:<br>console co<br>console co<br>Help                          | s)<br>mmand is configured.<br>mmand is configured. |
| Cisco ASDA 6.1 for ASA - 10.77.241.111         File View Tools Wizards Window Heb         Home Configuration       Monitoring       Save Refresh       Back Provend       Help         Remote Access       P ×       Configuration > Remote Access VPN > AAAAlocal Users > Local Users         Introduction       Network (Client) Access       Add User Account         Introduction       Configuration > Remote Access VPN > AAAAlocal Users > Local Users         Introduction       Configuration > Remote Access VPN > AAAAlocal Users > Local Users         Introduction       Configuration > Remote Access VPN > AAAAlocal Users > Local Users         Introduction       Configuration > Remote Access VPN > AAAAlocal Users > Local Users         Introduction       Configuration > Remote Access VPN > AAAAlocal Users > Local Users         Introduction       Configuration > Remote Access VPN > AAAAlocal Users         Address Pools       Configuration > Remote Access VPN > AAAAlocal Users         Address Pools       Configuration > Remote Access VPN > AAAAlocal Users         AAAAlocal Users       Inherit         AAAAlocal Users       Inherit         AAAAlocal Users       Inherit         AAAAlocal Users       Inherit         AAAAlocal Users       Inherit         AAAAlocal Users       Inherit         AAAalocal Users                                                                                                    | 青轉到VPN Policy並為                                                                                                    | 使用者「cisco123」                                                                                   | 新增 <b>靜態/專用IP地址</b> ,                                                                                                    | 如下列                                                                     | f示。                                                |
| Home       Configuration       Monitoring       Save       Refresh       Refresh       Refresh       Home       Home       Home       Refresh       Refresh       <                                                                                                    | Cisco ASDM 6.1 for ASA - 1                                                                                                    | 0.77.241.111                                                                                    |                                                                                                    |                                                                         |                                                    |
| Remote Access       Introduction         Introduction       Address         Introduction       Process         Introduction       Process         Introt       Process                                                                                                    | Home Configuration M                                                                                                    | nitoring 🔲 Save 💽 Refres                                                                        | h 🙆 Back 🔘 Forward 🦻 Help                                                                                                    |                                                                         |                                                    |
| Introduction Cree Add User Account Cree Add User Account Correct Connection Profiles AAA Correct Connection Profiles AAA Coup Policies AAA Coup Policies AAA Coup Policies AAA Coup Policies AAA Coup Policy Check an Inherit checkbox to let the corresponding setting take its value from Coup Policy Coup Policies AAA Coup Policy Check an Inherit checkbox to let the corresponding setting take its value from Coup Policy Coup Policy Coup Pol                                                                                                    | Remote Access a + × (                                                                                                    | onfiguration > Remote Accr                                                                      | ess VPN > AAAAlocal Users > Local                                                                                                    | Users                                                                   |                                                    |
| Idle Timeout:                                                                                                    | Introduction     Network (Client) Access     AnyConnect Connection P     Prec Connection Profiles     Group Policies     Dynamic Access Policies     Address Assignment     Assignment Policy     Address Pools     Address SL VPN Access     AAA/Local Users     AAA/Local Users     AAA Server Groups     AAA Server Groups     AAA | Cree Corr<br>Corr<br>AAA<br>Use<br>Enst                                                         | Check an Inherit checkbox to let t<br>Group Policy:<br>Tunneling Protocols:<br>Filter:<br>Tunnel Group Lock:<br>Store Password on Client System<br>Connection Settings<br>Access Hours: | he correspo<br>Inheri<br>Inheri<br>Inheri<br>Inheri<br>Inheri<br>Inheri | t<br>t<br>t<br>t<br>t<br>t<br>t<br>t<br>t<br>t     |

8. 選擇Configuration > Remote Access VPN > Network(Client)Access > Address Assignment > Address Pools,然後按一下Add為VPN客戶端使用者新增VPN客戶端。

| 🚰 Cisco ASDM 6.1 for ASA                                                                                                    | - 10.77.241.111                                                                                                    |
|----------------------------------------------------------------------------------------------------|----------------------------------------------------------------------------------------------------|
| File View Tools Wizards Wir                                                                                                    | ndow Help                                                                                                    |
| 🔥 Home 🚱 Configuration 🛐 I                                                                                                    | Monitoring 🔚 Save 🔇 Refresh 🔇 Back 🔘 Forward 🦻 Help                                                                                                    |
| Remote Access 🗗 🕈 ×                                                                                                    | Configuration > Remote Access VPN > Network (Client) Access > Address Assignment > Address Pools                                                                                                    |
| Introduction     Network (Client) Access     AnyConnect Connection Profiles     AnyConnect Connection Profiles     Group Policies     Dynamic Access Policies     Address Assignment     Address Pools     Address Pools     Ad | Configure named IP Address pools.<br>This parameter is enforced in either a VPN IPsec Connection Profiles, AnyConnect Connection Profiles or Group Policis<br>Add IP Pool<br>Pool Name<br>Pool Name<br>Star<br>Name: vpnclient1<br>Starting IP Address: 192.168.5.10<br>Ending IP Address: 192.168.5.100<br>Subnet Mask: SSSSSSSS |
|                                                                                                    | OK Cancel Help                                                                                                    |

9. 選擇Configuration > Remote Access VPN > Network(Client)Access > IPSec Connection Profiles > Add以新增隧道組(例如,TunnelGroup1和Preshared key as cisco123),如下所

| 示。                                                                                                    |                                                                                                    |                                    |                       |                 |               |
|----------------------------------------------------------------------------------------------------|----------------------------------------------------------------------------------------------------|------------------------------------|-----------------------|-----------------|---------------|
| File View Tools Wizards Window He                                                                                                    | Þ                                                                                                    |                                    |                       | Look For:       |               |
| Home 🦓 Configuration 🔯 Monitorin                                                                                                    | ng 🔚 Save 🔇 Refresh 🔇 Br                                                                                                   | ok 🔘 Forward 🤗 H                   | lelp                  |                 |               |
| Remote Access VPN                                                                                                    | Configuration > Remote Access A<br>Access Interfaces<br>Enable interfaces for IPsec access.<br>Interface<br>outside<br>dmz | PH > Network (Client) A<br>Allow A | ccess                 | ection Profiles |               |
| Address Assignment     Advanced     Advanced     Advanced     Advanced     Advanced     Advanced     Advanced     Clentless SSL VPN Access     Advanced     Clentless SSL VPN Access     Advanced     Clentless SSL VPN Access     Language Localization     Certificate Management     Language Localization     Clentless Balancing     DHCP Server     DNS | inside<br><b>Connection Profiles</b><br>Connection profile (tunnel group) s<br>Add                                         | pecifies how user is authen        | icated and other para | mebers.         |               |
| E Advanced                                                                                                    | Name                                                                                                    | IPsec Enabled                      | L2TP/IPse             | c Enabled       | Autentication |
| ~                                                                                                    | DefaultWEBVPNGroup                                                                                                    |                                    |                       | 1               | LOCAL         |
|                                                                                                    | DefaultRAGroup                                                                                                    | N                                  | 5                     | 2               | LOCAL         |
| Remote Access VPN                                                                                                    |                                                                                                    |                                    |                       |                 |               |
| *                                                                                                    |                                                                                                    | [                                  | Apply R               | eset            |               |
|                                                                                                    |                                                                                                    |                                    |                       |                 |               |

在**Basic**頁籤下,為User Authentication欄位選擇伺服器組作為LOCAL。選擇vpnclient1作為 VPN客戶端使用者的客戶端地址池。

| Home & Configuration        | Monitoring 🔚 Save 🤇 | 🕨 Refresh   🚱 Back             | Forward 🦓 Help                                   |                 |
|-----------------------------|---------------------|--------------------------------|--------------------------------------------------|-----------------|
| Remote Access 🗗 🔍 🗡         | Configuration > Rem | ote Access VPN > Net           | work (Client) Access > IPsec Connection          | Profiles        |
|                             | -                   |                                |                                                  |                 |
| Network (Client) Access     | 🚰 Add IPsec Remote  | Access Connection              | n Profile                                        |                 |
| AnyConnect Connection       |                     |                                |                                                  |                 |
| Installation control works  | Basic               | Name:                          | TunnelGroup1                                     |                 |
| Group Policies              | Advanced            |                                | ·                                                | -               |
| - Address Assignment        |                     | <b>IKE Peer Authentication</b> |                                                  |                 |
| Accircoment Policy          |                     | De de du                       |                                                  | 1               |
| Address Projs               |                     | Pre-shared key:                | ******                                           |                 |
| B-B Advanced                |                     | Identify Certificate:          | None                                             | Managa          |
| Clientless SSL VPN Access   |                     | toerrory ceruncere.            | 140110                                           | I manage        |
| AAA/Local Users             |                     | Channel As allowed in a binnel |                                                  |                 |
| AAA Server Groups           |                     | Oser Autorentication           |                                                  |                 |
|                             |                     | Server Group:                  | LOCAL                                            | Manage          |
| - 🕼 Local Users             |                     |                                |                                                  |                 |
| 🕂 🚮 Secure Desktop Manager  |                     | Fallback:                      | Use LOCAL it Server Group fails                  |                 |
|                             |                     |                                |                                                  |                 |
| P-100 Language Localization |                     | Client Address Assignme        | ent                                              |                 |
|                             |                     | DHCP Servers:                  |                                                  | 1               |
| f DHCP Server               |                     |                                | <u> </u>                                         | ·               |
| DNS                         |                     | Client Address Pools           | vpnclient1                                       | Select.         |
| P-123 Advanced              |                     |                                | <                                                | ,               |
|                             |                     | Default Group Policy           |                                                  |                 |
|                             |                     | Croup Policy:                  | DifficerPalicy                                   | Managa          |
|                             |                     | a oup roncy.                   | once proncy .                                    |                 |
|                             |                     |                                | (Following fields are attributed of the group po | licy selected a |
|                             |                     |                                | Enable IPser protocol                            |                 |
|                             |                     |                                | - en recerción a core prioritados                |                 |
|                             |                     |                                | Enable L2TP over IPsec protocol                  |                 |

按一下「OK」(確定)。

10. 選擇Advanced > Client Addressing,然後選中Use address pool覈取方塊以將IP地址分配給 VPN客戶端。**注意:**確保取消選中Use authentication server和Use DHCP的**覈取方塊。** 

| Add IPsec Remote                                                                                | ccess Connection Profile                                                                                                    |
|-------------------------------------------------------------------------------------------------|----------------------------------------------------------------------------------------------------|
| Advanced<br>General<br>General<br>Authentication<br>Authorization<br>Accounting<br>IPsec<br>PPP | obal Client Address Assignment Policy         This policy affects all Network (Client) Access connections. The following are tried in order until an address is found.         Use authentication server         Use DHCP         Use address pool         terface-Specific Address Pools         Add C Edit Delete         Interface |
| Find:                                                                                           | 💿 Next 💿 Previous                                                                                                    |
|                                                                                                 | OK Cancel Help                                                                                                    |

按一下「OK」(確定)。

|  | 11. | 為IPSec訪問啟用Outside介面 | 。按一 | 下Apply繼續。 |
|--|-----|---------------------|-----|-----------|
|--|-----|---------------------|-----|-----------|

| 🚰 Cisco ASDM 6.1 for ASA - 10.77.241.111                                                                                                    |                                                                                                    |                                       |  |  |  |
|----------------------------------------------------------------------------------------------------|----------------------------------------------------------------------------------------------------|---------------------------------------|--|--|--|
| File View Tools Wizards Wind                                                                                                    | dow Help                                                                                                    |                                       |  |  |  |
| 🔥 Home 🦓 Configuration 📴 M                                                                                                    | fonitoring 🔚 Save 🔇 Refresh 🔇 Bad                                                                                                    | k 🚫 Forward 💡 Help                    |  |  |  |
| Remote Access D A X<br>Throduction<br>Network (Client) Access<br>AnyConnect Connection Profiles<br>Group Policies<br>Dynamic Access Policies<br>Address Assignment Policy<br>Address Pools<br>Address Pools<br>Address Pools<br>Address SSL VPN Access<br>AAA/Local Users<br>AAA Server Groups<br>LOAP Attribute Map<br>Local Users<br>Secure Desktop Manager<br>Certificate Management<br>Language Localization<br>Coad Balancing<br>DHCP Server<br>DNS<br>Advanced | Configuration > Remote Access VPN >         Access Interfaces         Enable interfaces for IPsec access.         Interface       Allow /         outside | Network (Client) Access > IPsec Conne |  |  |  |

### <u>使用CLI配置ASA/PIX</u>

完成這些步驟,以便配置DHCP伺服器從命令列為VPN客戶端提供IP地址。有關所使用的每個命令的詳細資訊,請參閱<u>配置遠端訪問VPN</u>或<u>Cisco ASA 5500系列自適應安全裝置 — 命令參考</u>。

| 在ASA裝置上運行配置                                              |
|----------------------------------------------------------|
|                                                          |
|                                                          |
| ASA# sh run                                              |
| ASA Version 8.0(2)                                       |
| !                                                        |
| ! Specify the hostname for the Security Appliance.       |
| hostname ASA enable password 8Ry2YjIyt7RRXU24 encrypted  |
| names ! ! Configure the outside and inside               |
| <i>interfaces.</i> interface Ethernet0/0 nameif inside   |
| security-level 100 ip address 10.1.1.1 255.255.255.0 !   |
| interface Ethernet0/1 nameif outside security-level 0 ip |
| address 192.168.1.1 255.255.255.0 ! interface            |
| Ethernet0/2 nameif DMZ security-level 50 ip address      |
| 192.168.10.2 255.255.255.0 ! Output is suppressed.       |
| passwd 2KFQnbNIdI.2KYOU encrypted boot system            |
| disk0:/asa802-k8.bin ftp mode passive access-list 101    |
| extended permit ip 10.1.1.0 255.255.255.0 192.168.5.0    |
| 255.255.255.0 pager lines 24 logging enable logging asdm |
| informational mtu inside 1500 mtu outside 1500 mtu dmz   |
| 1500 ip local pool vpnclient1 192.168.5.10-192.168.5.100 |
| mask 255.255.255.0                                       |
|                                                          |
| no failover                                              |
| icmp unreachable rate-limit 1 burst-size 1               |

--- Specify the location of the ASDM image for ASA to fetch the image for ASDM access. asdm image disk0:/asdm-613.bin no asdm history enable arp timeout 14400 global (outside) 1 192.168.1.5 nat (inside) 0 access-list 101 nat (inside) 1 0.0.0.0 0.0.0.0 route outside 0.0.0.0 0.0.0.0 192.168.1.2 1 timeout xlate 3:00:00 timeout conn 1:00:00 half-closed 0:10:00 udp 0:02:00 icmp 0:00:02 timeout sunrpc 0:10:00 h323 0:05:00 h225 1:00:00 mgcp 0:05:00 mgcp-pat 0:05:00 timeout sip 0:30:00 sip\_media 0:02:00 sip-invite 0:03:00 sip-disconnect 0:02:00 timeout uauth 0:05:00 absolute dynamic-access-policyrecord DfltAccessPolicy http server enable http 0.0.0.0 0.0.0.0 inside no snmp-server location no snmp-server contact snmp-server enable traps snmp authentication linkup linkdown coldstart crypto ipsec transform-set ESP-DES-SHA esp-des esp-sha-hmac crypto dynamic-map outside\_dyn\_map 1 set transform-set ESP-DES-SHA crypto map outside\_map 1 ipsec-isakmp dynamic outside\_dyn\_map !--- Specifies the interface to be used with !--- the settings defined in this configuration. crypto map outside\_map interface outside !--- PHASE 1 CONFIGURATION ---! !--- This configuration uses ISAKMP policy 2. !---The configuration commands here define the Phase !--- 1 policy parameters that are used. crypto isakmp enable outside crypto isakmp policy 2 authentication pre-share encryption des hash sha group 2 lifetime 86400 no crypto isakmp nat-traversal !--- Specifies that the IP address to the vpn clients are assigned by the local and not by AAA or dhcp. The CLI vpn-addr-assign local for VPN address assignment through ASA is hidden in the CLI provided by show run command. no vpn-addr-assign aaa no vpn-addr-assign dhcp telnet timeout 5 ssh timeout 5 console timeout 0 threat-detection basic-threat threat-detection statistics access-list 1 class-map inspection\_default match default-inspection-traffic 1 policy-map type inspect dns preset\_dns\_map parameters message-length maximum 512 policy-map global\_policy class inspection\_default inspect dns preset\_dns\_map inspect ftp inspect h323 h225 inspect h323 ras inspect netbios inspect rsh inspect rtsp inspect skinny inspect esmtp inspect sqlnet inspect sunrpc inspect tftp inspect sip

```
inspect xdmcp
service-policy global_policy global
!
group-policy DfltGrpPolicy attributes
vpn-tunnel-protocol IPSec webvpn
group-policy GroupPolicy1 internal
!--- In order to identify remote access users to the
Security Appliance, !--- you can also configure
usernames and passwords on the device. !--- specify the
IP address to assign to a particular user, use the vpn-
framed-ip-address command !--- in username mode
username cisco123 password ffIRPGpDSOJh9YLq encrypted
username cisco123 attributes
 vpn-framed-ip-address 192.168.5.1 255.255.255.0
!--- Create a new tunnel group and set the connection !-
-- type to remote-access. tunnel-group TunnelGroup1 type
remote-access tunnel-group TunnelGroup1 general-
attributes address-pool vpnclient1 !--- Enter the pre-
shared-key to configure the authentication method.
tunnel-group TunnelGroup1 ipsec-attributes pre-shared-
key * prompt hostname context
Cryptochecksum:e0725ca9ccc28af488ded9ee36b7822d : end
ASA#
```

#### <u>Cisco VPN客戶端配置</u>

嘗試使用Cisco VPN客戶端連線到Cisco ASA,以驗證ASA配置是否成功。

- 1. 選擇Start > Programs > Cisco Systems VPN Client > VPN Client。
- 2. 按一下New以啟動Create New VPN Connection Entry視窗。

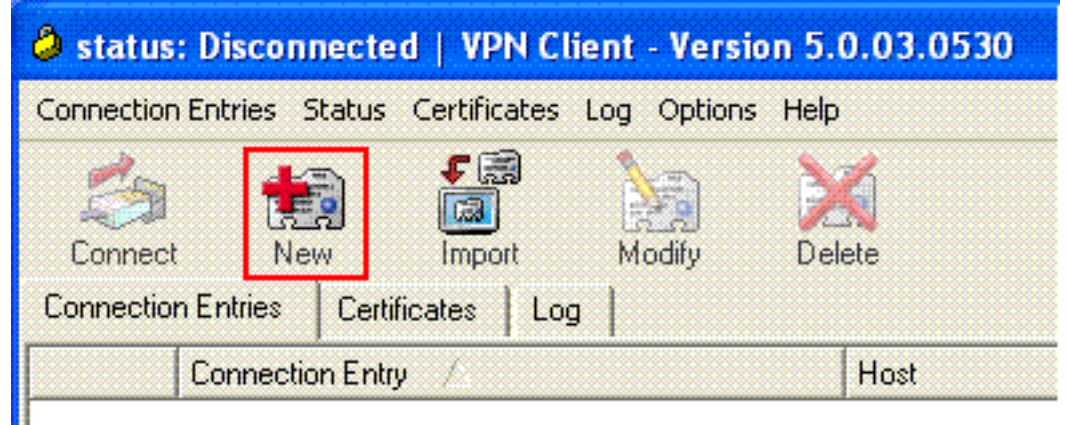

3. 填寫新連線的詳細資訊。輸入連線條目的名稱和說明。在Host框中輸入ASA的外部IP地址。然後輸入ASA中配置的VPN隧道組名稱(TunnelGroup1)和密碼(預共用金鑰—cisco123)。按 一下「Save」。

| VPN Client   Create New VPN Connect                                | tion Entry |        |  |  |
|--------------------------------------------------------------------|------------|--------|--|--|
| Connection Entry: ASA                                              |            |        |  |  |
| Description: vpntunnel                                             |            | cisco  |  |  |
| Host: 192.168.1.1                                                  |            |        |  |  |
| Authentication Transport Backup Servers                            | Dial-Up    |        |  |  |
| Group Authentication                                               |            |        |  |  |
| Name: TunnelGroup1                                                 |            |        |  |  |
| Password: ******                                                   |            |        |  |  |
| Confirm Password: *******                                          |            |        |  |  |
| Certificate Authentication     Name:     Send CA Certificate Chain |            |        |  |  |
| Erase User Password                                                | Save       | Cancel |  |  |

4. <u>按一下要使用的連線,然後在VPN客戶端主視窗中按一下**Connect**。</u>

| 🥔 stati | us: Connected   VPN Client - Version        | 5.0.03.0530 | e la se altre e la service e la service e la 💽 |            |
|---------|---------------------------------------------|-------------|------------------------------------------------|------------|
| Connect | ion Entries Status Certificates Log Options | Help        |                                                |            |
| Conn    | nect New Import Modify                      | Delete      | ्रम्<br>दा                                     | ulu<br>sco |
| Connec  | tion Entries Certificates Log               |             |                                                |            |
|         | Connection Entry /                          | Host        | Transport                                      |            |
| 0       | ASA                                         | 192.168.1.1 | IPSec/UDP                                      |            |
|         |                                             |             |                                                |            |
|         |                                             |             |                                                |            |

5. 出現提示時,輸入Username:cisco123和密碼:cisco123如在ASA中為Xauth配置,然後點選 OK以連線到遠端網路。

| The               | and the fallenting i |                        |            |
|-------------------|----------------------|------------------------|------------|
| authentication.   | sted the following i | nrormation to complete | e the user |
| Username:         | cisco123             |                        |            |
| CISCO<br>Password | ******               |                        |            |
|                   |                      | OK                     | Court      |

6. VPN客戶端與中心站點的ASA連線。

| 🥔 stat | tus: Connected   VPN Client -        | Version 5.0.03.0530 |           |
|--------|--------------------------------------|---------------------|-----------|
| Connec | tion Entries Status Certificates Log | Options Help        |           |
| Discor | nnect New Import                     | lodiy Delete        | cisco     |
| Connec | ction Entries Certificates Log       |                     |           |
|        | Connection Entry                     | Host                | Transport |
| 0      | ASA                                  | 192.168.1.1         | IPSec/UDP |
|        |                                      |                     |           |
| Conner | La Regali                            |                     |           |

7. 成功建立連線後,從Status選單中選擇**Statistics**以驗證隧道的詳細資訊。

| 🥔 status: Cor                  | nected   VPN Client - Version 5                          | .0.03.0530  |                  |
|--------------------------------|----------------------------------------------------------|-------------|------------------|
| Connection Entrie              | es Status Certificates Log Options                       | Help        |                  |
| Disconnect<br>Connection Entri | Statistics Ctrl+S<br>Notifications Ctrl+N<br>Reset Stats | Delete      | alialia<br>cisco |
| C                              | Connection Entry                                         | Host        | Transport        |
| <u>۵</u> ۸                     | SA                                                       | 192.168.1.1 | IPSec/UDP        |
|                                |                                                          |             |                  |
|                                |                                                          |             |                  |
|                                |                                                          |             |                  |

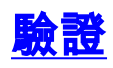

#### <u>show命令</u>

使用本節內容,確認您的組態是否正常運作。

<u>輸出直譯器工具</u>(僅供<u>已註冊</u>客戶使用)(OIT)支援某些**show**命令。使用OIT檢視**show**命令輸出的分析 。

- show crypto isakmp sa 顯示對等體上的所有當前IKE安全關聯(SA)。
- show crypto ipsec sa 顯示當前SA使用的設定。

## <u>疑難排解</u>

本節提供的資訊可用於對組態進行疑難排解。還顯示了調試輸出示例。

**註:有關**遠端訪問IPSec VPN故障排除的詳細資訊,請參<u>閱最常見的L2L和遠端訪問IPSec VPN故</u> <u>障排除解決方案</u>。

#### <u>清除安全關聯</u>

進行故障排除時,請確保在進行更改後清除現有的安全關聯。在PIX的特權模式下,使用以下命令 :

- clear [crypto] ipsec sa 刪除活動的IPSec SA。關鍵字crypto是可選的。
- clear [crypto] isakmp sa 刪除活動的IKE SA。關鍵字crypto是可選的。

#### <u>疑難排解指令</u>

<u>輸出直譯器工具</u>(僅供<u>已註冊</u>客戶使用)(OIT)支援某些**show**命令。使用OIT檢視**show**命令輸出的分析 。

附註:使用 debug 指令之前,請先參閱<u>有關 Debug 指令的重要資訊</u>。

- debug crypto ipsec 7 顯示第2階段的IPSec協商。
- debug crypto isakmp 7 顯示第1階段的ISAKMP協商。

## 相關資訊

- Cisco ASA 5500系列自適應安全裝置支援頁
- Cisco ASA 5500系列自適應安全裝置命令參考
- Cisco PIX 500系列安全裝置支援頁面
- Cisco PIX 500系列安全裝置命令參考
- <u>思科調適型資安裝置管理員</u>
- IPSec協商/IKE通訊協定支援頁面
- Cisco VPN使用者端支援頁面
- Cisco PIX防火牆軟體
- Cisco Secure PIX防火牆命令參考
- 安全產品現場通知(包括PIX)
- <u>要求建議 (RFC)</u>

• 技術支援與文件 - Cisco Systems